Pusat Layanan Pembiayaan Pendidikan Kementerian Pendidikan, Kebudayaan, Riset, dan Teknologi Republik Indonesia

# **Buku Panduan KIP Kuliah Digital**

#### Untuk Mahasiswa

13 Desember 2022

# Langkah 1: Login akun KIP Kuliah

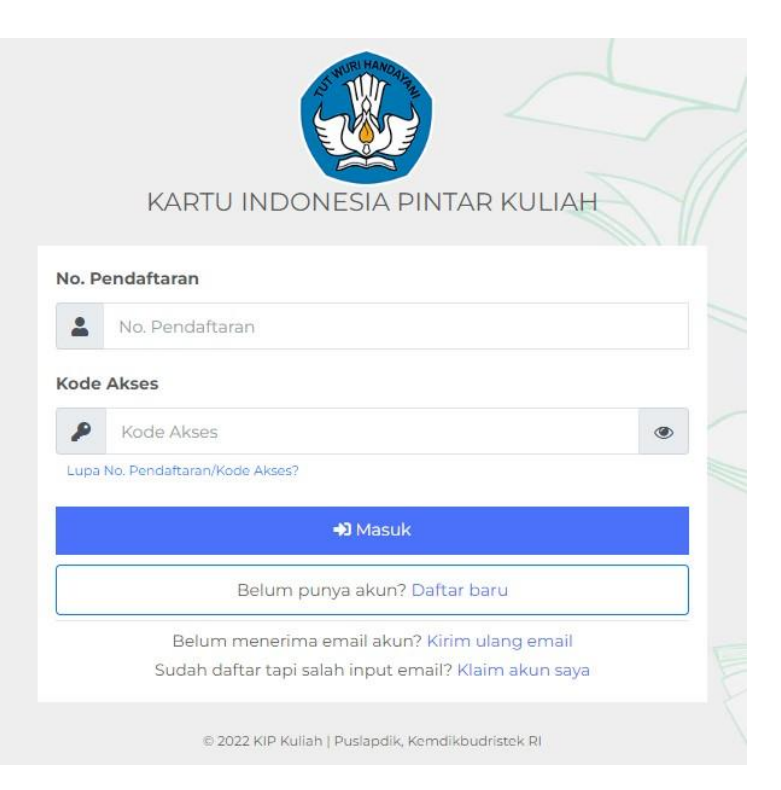

- Mahasiswa melakukan login akun KIP Kuliah di laman <u>https://kip-kuliah.kemdikbud.go.id/</u>
- Masukkan Nomor Pendaftaran dan Kode Akses, kemudian klik tombol 'Masuk'

### Langkah 2: Melihat KIP Kuliah Digital

| netapan Biodata    | Keluarga  | Prestasi                                        | Rencana     | Seleksi  | 🖥 Cetak Kartu Peserta | Cetak Formulir |  |
|--------------------|-----------|-------------------------------------------------|-------------|----------|-----------------------|----------------|--|
| Penetapan Pen      | erima KIP | Kuliah                                          |             |          |                       |                |  |
| Jalur Seleksi      | SN        | SNMPTN                                          |             |          |                       |                |  |
| Ditetapkan oleh    | 00        | 001008 - Universitas Diponegoro                 |             |          |                       |                |  |
| Program Studi      | 74<br>Ak  | 74201 - S1 Hukum<br>Akreditasi: A <sup>a)</sup> |             |          |                       |                |  |
| NIM                |           |                                                 |             |          |                       |                |  |
| Tanggal ditetapkan | 17        | 17 Mei 2022                                     |             |          |                       |                |  |
| Nomor KIP Kuliah   | e.        | 0                                               | Lihat Kartu | <b>¢</b> |                       |                |  |
| Nomor Rekening     | 17        |                                                 | (BTN)       |          |                       |                |  |

Setelah mahasiswa berhasil login:

• Di Dashboard, pada menu Penetapan, klik **Lihat Kartu** di samping informasi Nomor KIP Kuliah.

# Langkah 3: Unduh KIP Kuliah Digital

KIPK Digital a.n. Beny

Inan

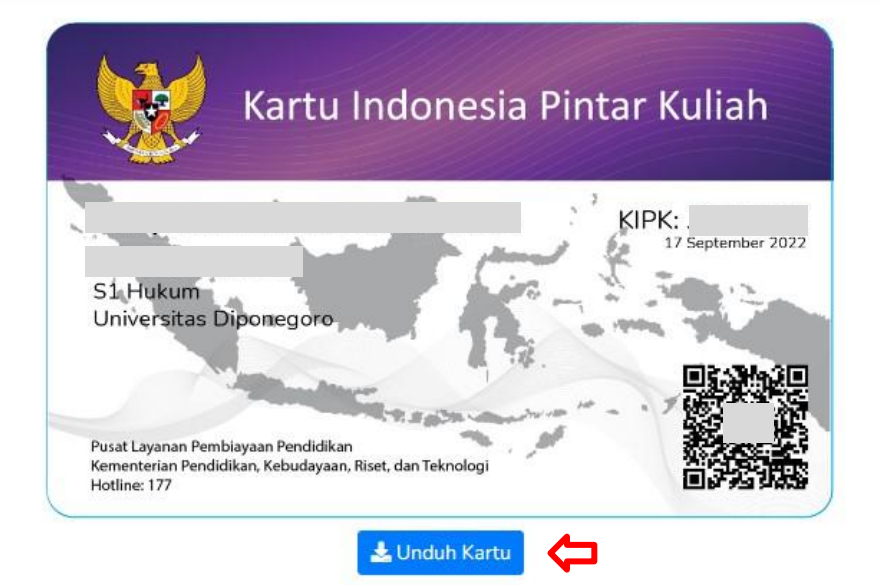

Berikut tampilan Kartu KIP Kuliah Digital setelah Mahasiswa klik **Lihat Kartu**.

Kartu KIP Kuliah Digital merupakan identitas yang bisa digunakan oleh mahasiswa penerima program KIP kuliah.

• Klik tombol 'Unduh Kartu' untuk menyimpan Kartu KIP Kuliah Digital

### Langkah 4: Verifikasi KIP Kuliah Digital

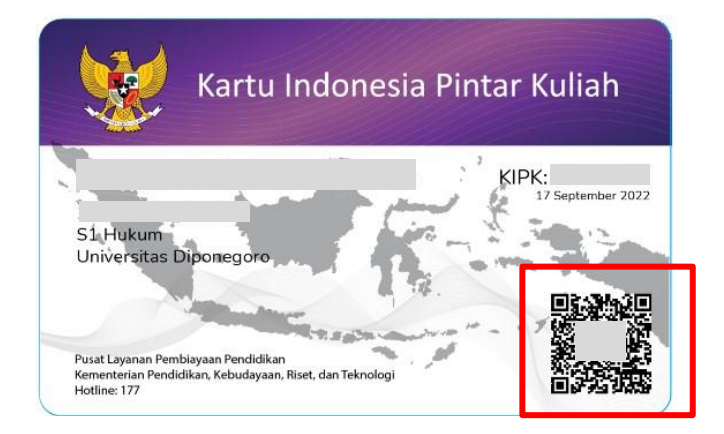

Pindai QRCode yang muncul di pojok kanan bawah kartu KIP Kuliah Digital dengan menggunakan kamera\* atau QRCode Reader Kemudian, akan muncul hasil verifikasi kartu KIP Kuliah Digital (detail data mahasiswa pemilik Kartu KIP Kuliah beserta statusnya).

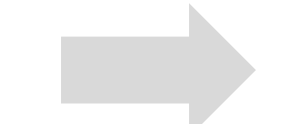

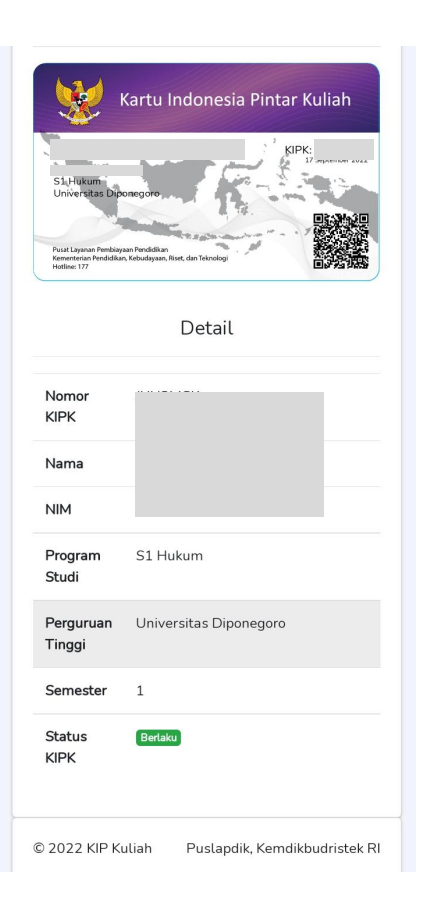